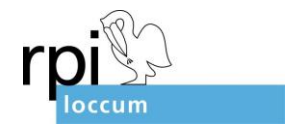

## Learningsnacks

Learningsnacks ist ein Tool mit dem Wissen abgefragt werden kann. Auf der Plattform können sog. Learning Snacks erstellt werden - Wissenshäppchen, die sich besonders gut eigenen, um bereits erworbenes Wissen spielerisch (in Quiz-Form) zu überprüfen oder zu festigen. Die Oberfläche ist sehr einfach aufgebaut – sie mutet wie ein Chat an.

Probieren Sie es doch einmal aus:

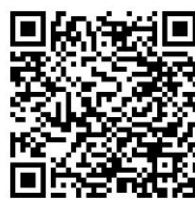

https://www.learningsnacks.de/share/136098/f678f12f39558e6b7fa01ae9e831224565e82794

Und so erstellen Sie einen einfachen Snack:

| O A 🗅 ht                             | P 10                                  | ¢ @ 🔮 …                                                                                                    |                                                                 |                 |                                    |                                   |
|--------------------------------------|---------------------------------------|----------------------------------------------------------------------------------------------------|-----------------------------------------------------------------|-----------------|------------------------------------|-----------------------------------|
| LEARNING Suacks                      |                                       | Snacks Snacker                                                                                                    | Channels Klas                                                   | ₩<br>senzimmer  | Q                                  | 0 0 2                             |
|                                      |                                       | Learning                                                                                                    | Snacks Meine Snacks                                             |                 |                                    |                                   |
| Neueste Snacks                       |                                       |                                                                                                    |                                                                 |                 |                                    |                                   |
|                                      |                                       | Cate gradine<br>Herel<br>♡1 ©7                                                                                                    | Multiplizieren<br>einer Variablen<br>mit einer Summe<br>© 0 @ 4 | ♥ 0 <b>● 30</b> |                                    |                                   |
| Das Gebot mit dem<br>Gottesbild_copy | Die 10 Gebote_copy                    | Gebet Vaterunser 2/4                                                                                                    | Auflösen von Klammern<br>(Multiplizieren)                       | LEBER           | Revision Unit3 (Red Line 1)        | Quiz über den Eiffelturm          |
| ~                                    | ~ :                                   | ~~~ :                                                                                                    | æ                                                               | ∞°              | ~                                  |                                   |
| OER Snacks                           |                                       |                                                                                                    |                                                                 |                 |                                    | öffnen >                          |
| A                                    | 42                                    | 1 Call 1 Call 1 | 1                                                               | 1282            |                                    | 14                                |
| 22.54                                |                                       |                                                                                                    | Aufbau der<br>Materie                                           | Magnetismus     | Das Periodensystem<br>der Elemente | ···· }                            |
| ♥ 262 ● 66.4k                        | ♥ 70                                  | ♡ 159 		 ② 26.1k                                                                                                    | ♡ 11                                                            | ♡ 10 (◎ 12.6k   | ♡7 ⑦ 12.3k                         | ♥35 @                             |
| Wetten, DASS du DAS weißt?           | Weihnachtsbräuche rund um<br>die Welt | Wie funktioniert der<br>Classroom?                                                                                                    | Aufbau der Materie                                              | Magnetismus     | Das Periodensystem der<br>Elemente | Rhythmusübung: Rhythi<br>zuordnen |

Nach der Anmeldung mit einer Emailadresse und einem Passwort gelangen Sie auf das Dashboard von Learningsnacks, auf dem sich bereits viele Snacks finden. Diese fertigen Snacks können mit Hilfe der Lupe durchsucht (vielleicht gibt es ja schon einen Snack zu Ihrem Thema) und dann mit Schüler\*innen geteilt werden. Um einen eigenen Snack zu kreieren, klicken Sie auf das Plussymbol oben links.

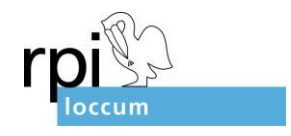

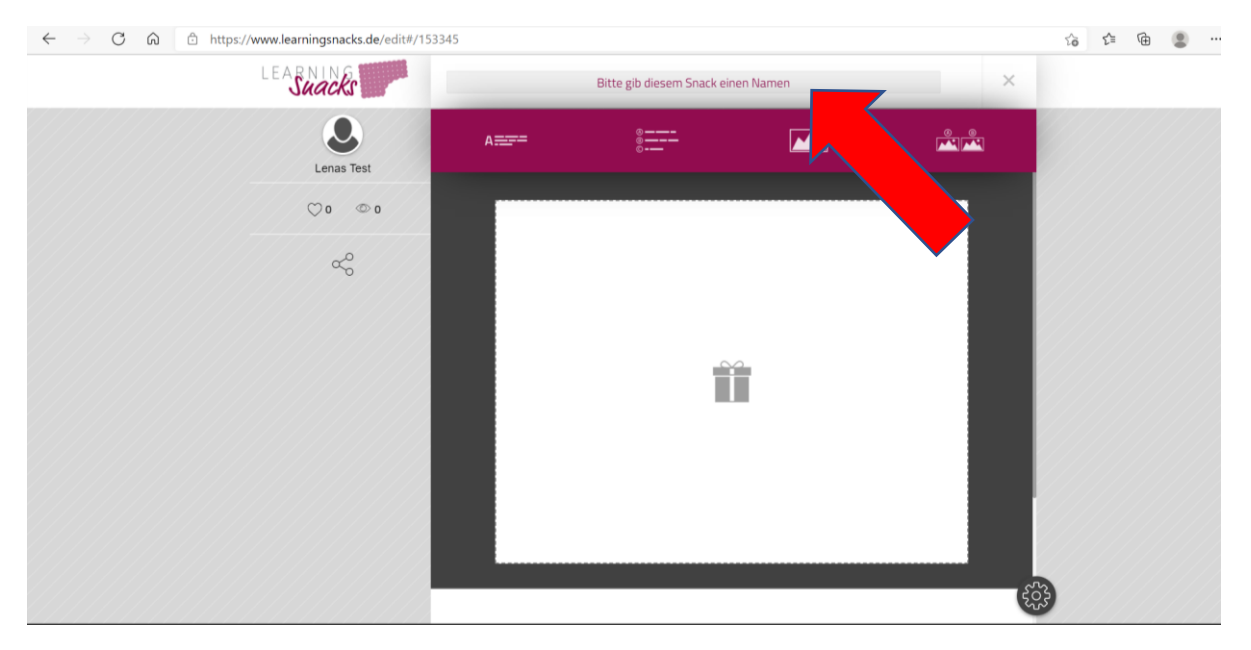

Es erscheint der sog. Snacktitel. Hier können Sie ein Foto oder Bild aus dem Internet einfügen und Ihrem Snack einen Titel geben.

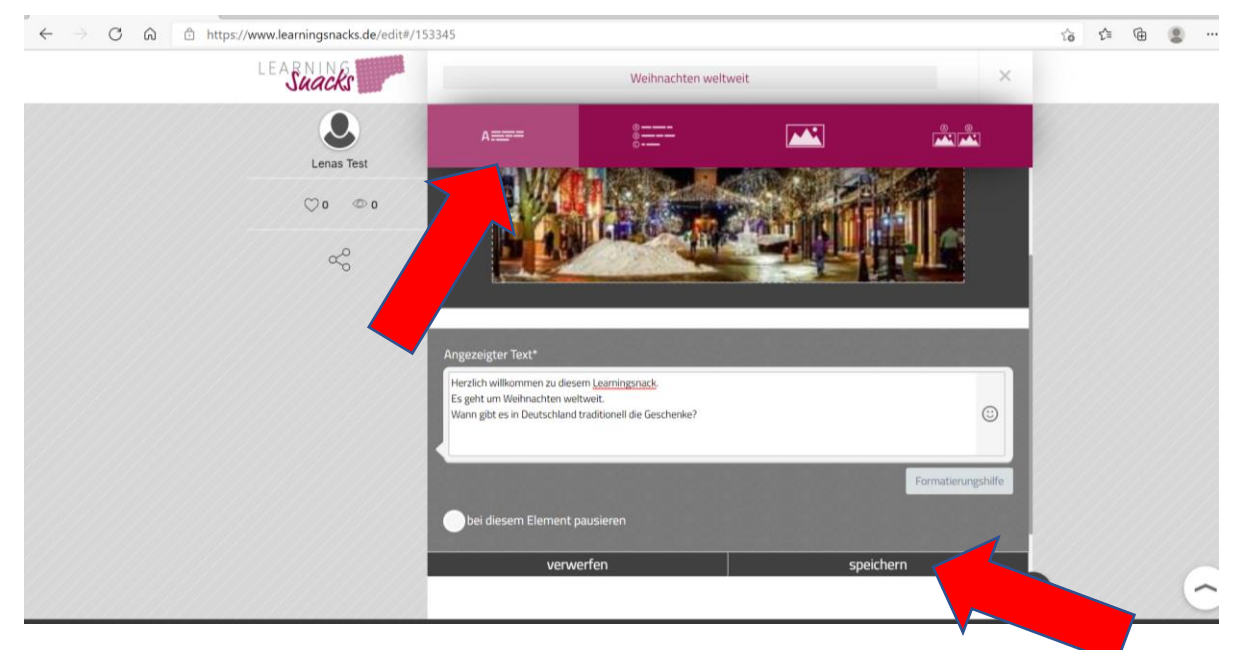

Klicken Sie nun auf "A", um eine Frage oder einen Text einzugeben. Sie können diesen Text durch Emojis auflockern ② oder Textteile **fett** erscheinen lassen, indem Sie sie in \*einbetten\*. Klicken Sie dann auf "speichern".

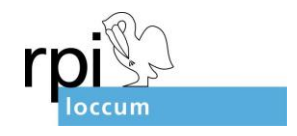

| $\leftarrow$ $\rightarrow$ C $\bigcirc$ https://www.learningsnacks.de/edit#/15 | 53345                                                                                                    |                                |  |        | 10 th | Ð |   |
|--------------------------------------------------------------------------------|----------------------------------------------------------------------------------------------------|--------------------------------|--|--------|-------|---|---|
| LEARNING                                                                       | Weihnachten weltweit X                                                                                                    |                                |  |        |       |   |   |
| Lenas Test                                                                     | A====                                                                                                    | 0<br>0                         |  |        |       |   |   |
| ♡o @o                                                                          | Herzlich willkommen zu diesem Learningsnack.<br>Es geht um Wehnachten weltweit.<br>Wann gibt es in Deutschland traditionell die G |                                |  |        |       |   |   |
| ∞                                                                              | MEHRFACHAUS                                                                                                    | WAHL<br>r das Text Element ein |  | mehr 🗸 |       |   |   |
|                                                                                | am 24,12.                                                                                                    |                                |  | 9      |       |   |   |
|                                                                                | am 25.12.                                                                                                    |                                |  | ©      |       |   |   |
|                                                                                | Juhu, richtig!                                                                                                    |                                |  | 6      |       |   |   |
| · · · · · · · · · · · · · · · · · · ·                                          | Leider nicht. Versuch es noch                                                                                                    | einmal                         |  | C      |       |   |   |
|                                                                                | bei diesem Element p                                                                                                    | ausieren                       |  | Ę      | 3     |   | 0 |

Wenn Sie im ersten Abschnitt eine Frage gestellt haben, können Sie nun unter "1,2,3" mögliche Antworten eintragen. Achten Sie darauf, dass die korrekte Antwort mit dem grünen Häkchen versehen ist. Über das kleine + Symbol ist es möglich, weitere Antwortmöglichkeiten einzutragen.

Geben Sie dann jeweils noch einen Text ein, der erscheint, wenn die Schüler\*innen die Frage richtig bzw. falsch beantworten. Auch hier bietet es sich an Emojis zu nutzen.

Bevor es weitergeht: Bitte das Speichern nicht vergessen!

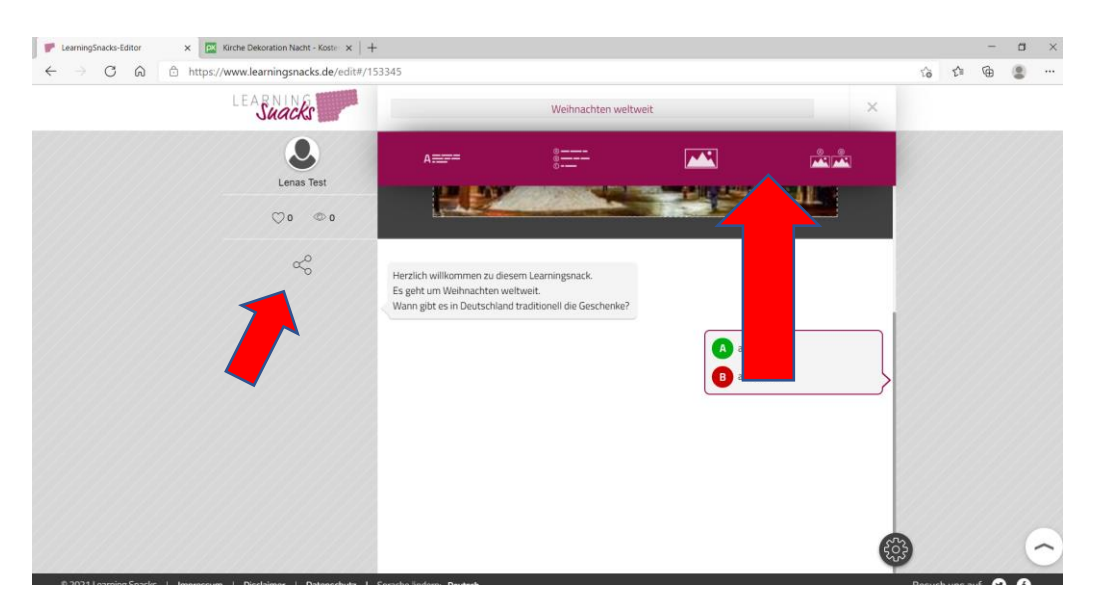

Nun können Sie wieder eine Frage stellen und Antworten eingeben.

Sie haben aber auch die Möglichkeit über die beiden Bilder-Buttons (oben rechts) Bilder oder Fotos in Ihren Snack einzufügen. Diese können z.B. als Suchbild oder als Antwortmöglichkeiten dienen. Unter dem Symbol "teilen" erstellen Sie die URL für Ihren Snack, den Sie so Ihren Schüler\*innen zukommen lassen können.

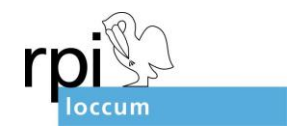

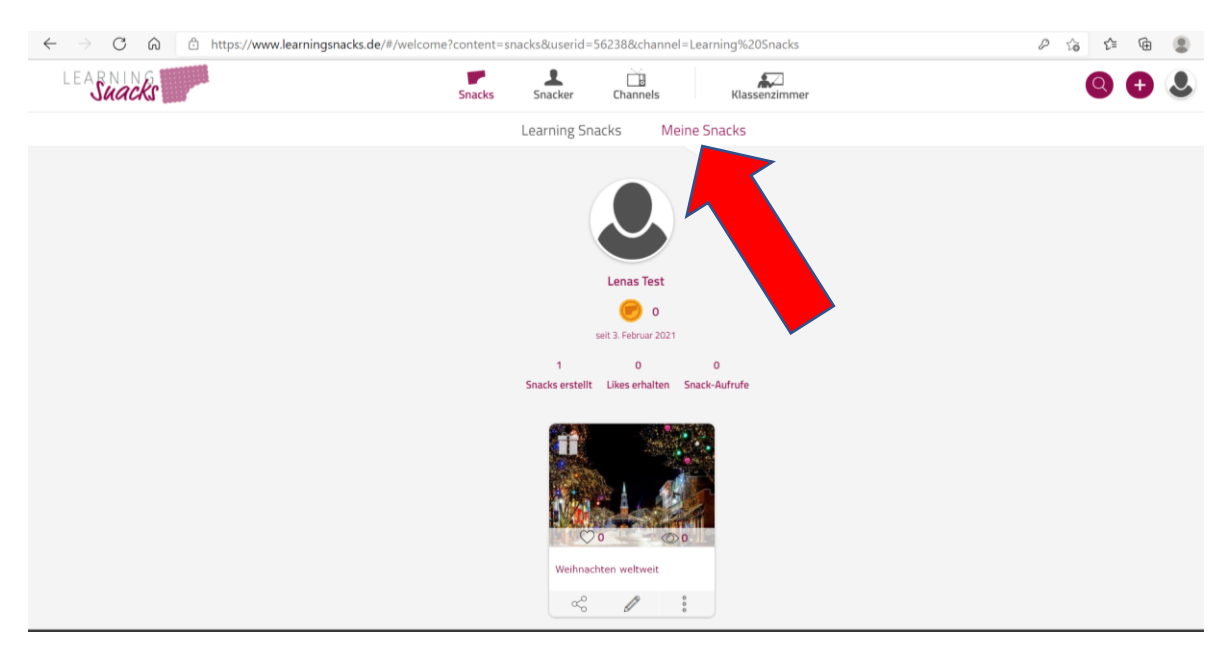

Wenn Sie Ihren Snack geteilt und geschlossen haben, finden Sie ihn unter "Meine Snacks" wieder.

Sie haben die Möglichkeit den Snack auch später wieder zu verwenden, zu überarbeiten oder zu teilen.

Viel Spaß beim Ausprobieren!

Bei Rückfragen können Sie mich gern unter Lena.Sonnenburg@evlka.de

oder 05766-81-183 kontaktieren.